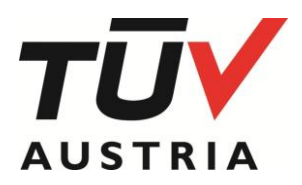

Documento informativo 150 (IT) - 23.05

#### 1. Introduzione

Questo documento descrive come utilizzare il motore di ricerca sul nostro sito Web. Alcuni filtri sono ovvi, ma altri richiedono ulteriori spiegazioni.

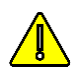

La combinazione di filtri offre risultati molto precisi come l'elenco di tutti i produttori di bicchieri, situati in Brasile e certificati *OK compost INDUSTRIAL*<sup>®</sup>. Vedi Fig. 1 pagina successiva

Alla fine, puoi esportare e scaricare i risultati della ricerca in un documento pdf.

In ogni caso, non esitare a condividere i tuoi commenti.

# 2. Cerca per Titolare

Puoi cercare - una parte di - il nome dell'azienda proprietaria del certificato. Sono necessari almeno 3 caratteri, ma puoi usarne di più.

I caratteri speciali come \* o \$ non sono considerati Operatori di ricerca e non hanno alcun effetto..

#### 3. Cerca per numero di certificato

Cerca l'intero riferimento o almeno i primi 5 caratteri.

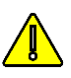

Se un riferimento non corrisponde, ti preghiamo di contattarci. Ciò potrebbe significare che il certificato che stai cercando è stato ritirato o è stato modificato (certificazione falsa).

Sono possibili quattro tipi di riferimenti ai certificati :

• Vecchi riferimenti Vinçotte (1)

Su certificato: 015-1234-A

Cerca quel riferimento, se il certificato non è trovato, forse esiste una versione più recente, con un indice più alto " A ".

Oppure il certificato è stato ritirato o sostituito da un certificato TÜV AUSTRIA (vedere di seguito). Puoi anche omettere la revisione dell'indice " A ".

#### Nuovi riferimenti TÜV AUSTRIA

#### Sul certificato: TA8012345678

Nessun riferimento di revisione sui certificati (la data di rilascio funge da indice di revisione).

Riferimenti Seedling

Sul certificato: 7PX123 ed A.

Due enti di certificazione sono autorizzati a rilasciare certificati secondo il "Seedling logo": TÜV AUSTRIA e DIN-CERTCO.

Se il terzo carattere del riferimento "X" è 2 o più, significa che il certificato è stato emesso da TÜV AUSTRIA, se "X" è uguale a 0 o 1, il certificato è stato rilasciato da DIN-CERTCO.

I certificati emessi da altri organismi di certificazione non sono ovviamente registrati nel nostro database.

#### NEN biobased% riferimenti

Su certificato: XXX-12345 (ed Y)

Due organismi di certificazione sono autorizzati a rilasciare certificati secondo il "NEN biobased% logo": TÜV AUSTRIA e DIN-CERTCO.

Solo i certificati che iniziano con VIN o TAB sono gestiti da TÜV AUSTRIA e sono registrati nel nostro database.

### 4. Cerca per codice S

I loghi OK compost<sup>®</sup>, OK biodegradable<sup>®</sup> e OK biobased <sup>®</sup> su prodotti certificati includono il cosiddetto " SCode " che identifica il proprietario del certificato.

Un " SCode " consiste nel carattere "S" seguito da 3 o 4 cifre. Durante la ricerca, nel caso di solo 3 cifre, aggiungere uno "O" dopo la "S " : ad es. S123  $\Rightarrow$  S**0**123

#### 5. Cerca per marchio di conformità (logo)

TÜV AUSTRIA rilascia certificati secondo 8 schemi di certificazione, identificati da altrettanti loghi. Seleziona il logo che stai cercando nell'elenco.

La combinazione con altri filtri è sempre possibile per ridurre l'elenco dei risultati.

### 6. CerCa per Gruppo di prodotto

Abbiamo definito 3 gruppi di prodotti. L'elenco dettagliato delle categorie (GRUPPO / FAMIGLIA / TIPO) può essere scaricato in diverse lingue (fare clic <u>qui</u>) :

l gruppi sono:

- 1. Materie prime
- 2. Componenti & Costituenti
- 3. Prodotti finiti

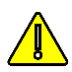

Durante la ricerca, selezionare prima un marchio di conformità e quindi il gruppo che si sta cercando.

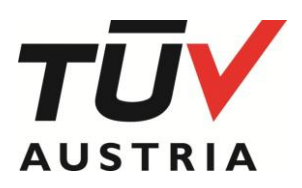

I primi 2 sono per prodotti B2B (biopolimeri, inchiostri, masterbatch, ...), l'ultimo è costituito da prodotti finiti disponibili sul mercato (B2C), come bicchieri, sacchetti, capsule di caffè o salvietta.

Puoi iniziare la ricerca ora o approfondire selezionando la famiglia di prodotti. Se non hai selezionato un gruppo di prodotti, non puoi selezionare una famiglia di prodotti e un tipo di prodotto.

# 7. Cerca per Famiglia di prodotto

Quando il gruppo è selezionato , sarà visibile un sottoelenco di famiglie , come "3.2. Catering "(Gruppo" 3. Prodotti finiti " )

Ancora una volta, è possibile avviare la ricerca ora o approfondire selezionando il Tipo di prodotto..

### 8. Cerca per Tipo di prodotto

Infine, puoi selezionare o meno il tipo di prodotti nella Famiglia, ad es. " 3.2. Catering "," 3.2.2. Tazze ".

## 9. Combinazione di filtri

Come detto in precedenza, è possibile combinare logo, tipo di prodotto e paese per ottimizzare la ricerca.

Almeno un marchio di conformità deve essere selezionato. Vedi fig 1.

# 10. Esporta pdf

È possibile salvare il risultato dell'elenco di ricerca esportando un documento pdf.

Non dimenticare che questo documento è un'immagine istantanea e che il contenuto dell'elenco viene aggiornato quotidianamente. Pertanto, la data e l'ora della creazione di tale documento sono indicate nel pdf esportato.

# 11. Lista dei laboratori

È possibile scaricare anche l'elenco dei laboratori registrati.

| Certificate holder                      | Conformity mark       |
|-----------------------------------------|-----------------------|
| Certificate holder                      | OK compost INDUSTRIAL |
| Certificate number                      | Group                 |
| Certificate number                      | Finished Products     |
| S-Code (Sxxxx - S followed by 4 digits) | Family                |
| S-Code (Sxxxx - S followed by 4 digits) | Catering              |
| Country                                 | Туре                  |
| Brazil                                  | Cups 🗸                |

#### Fig 1. Combinazione di filtri

es . tutti i bicchieri certificati OK compost INDUSTRIAL che sono prodotti in Brasile (Il filtro per Paese, Gruppo, Famiglia, Tipo implica innanzitutto selezionare un marchio di conformità).

(1) Dal 1 ° dicembre 2017, il gruppo TÜV AUSTRIA ha rilevato le attività di certificazione delle bioplastiche di VINÇOTTE. Con questo trasferimento, tutti i diritti e gli obblighi di VINÇOTTE sono stati trasferiti a TÜV AUSTRIA Belgium (TABE). Per evitare inutili scartoffie, TABE non aggiorna sistematicamente i certificati VINCOTTE esistenti con il nuovo layout, logo e nome dell'azienda. L' aggiornamento verrà eseguito quando TABE emetterà un nuovo certificato (revisione, estensione o proroga) o su richiesta.

Durante tale periodo di transizione, fino al 30 novembre 2022, l'uso di un logo con il monogramma TÜV AUSTRIA può essere coperto da un certificato rilasciato da VINÇOTTE prima del 1 ° dicembre 2017.